# INSTRUCCIONES PRESENTACIÓN DE CANDIDATURAS SENDEROS AZULES 2024

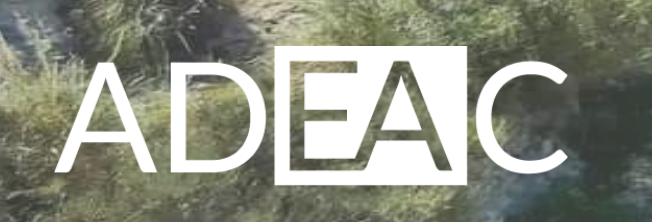

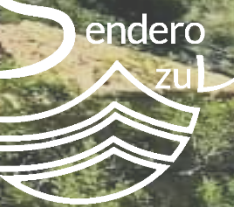

Las candidaturas a Sendero Azul se presentan a través de la web: https://www.senderosazules.org

\_Se puede acceder al formulario de candidaturas desde el menú superior (CANDIDATURAS 2024) o desde la página de inicio, en el botón (PRESENTACIÓN DE CANDIDATURAS)

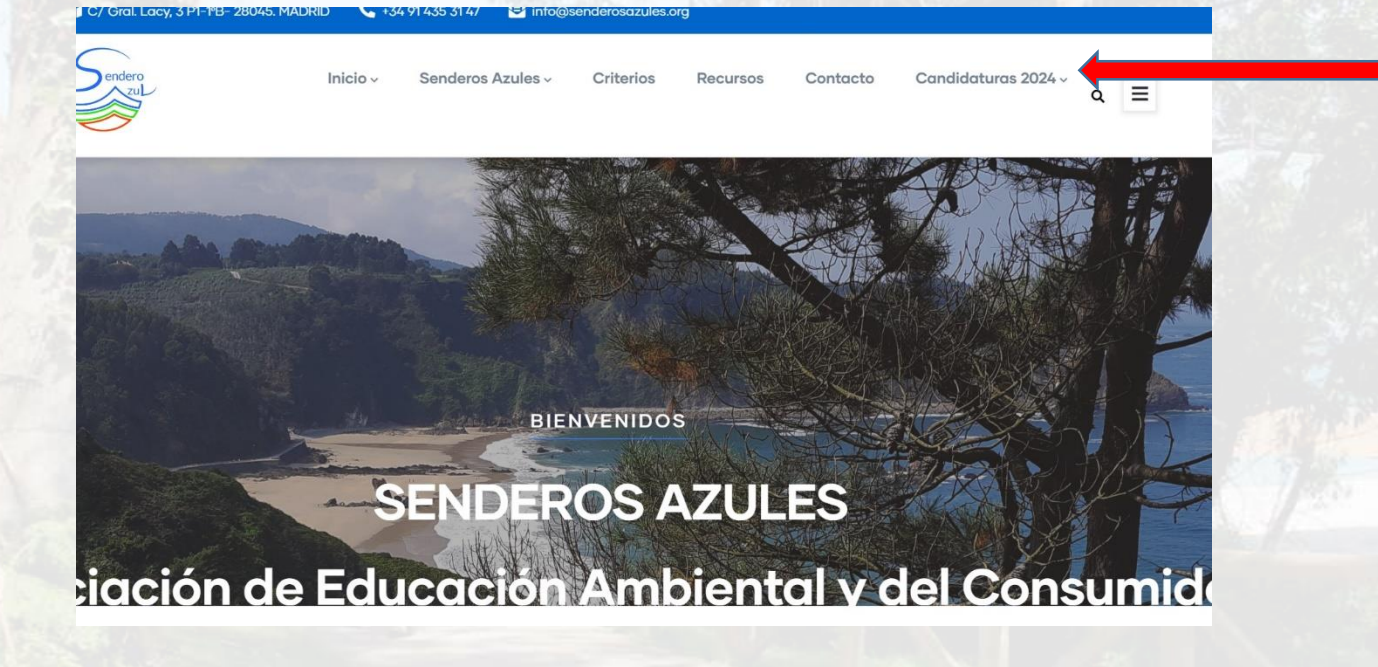

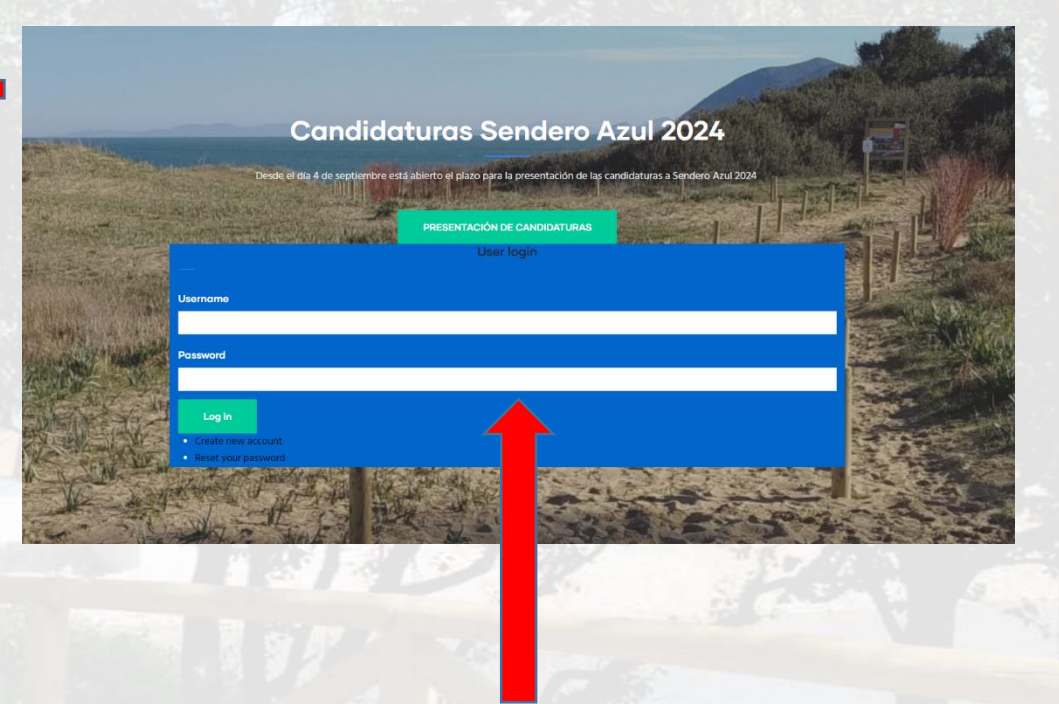

Acceso a las candidaturas desde la página principal

Para presentar la candidatura debes contar primero con USUARIO y CONTRASEÑA. Si tienes cuenta podrás acceder con las claves del año anterior. Si no, al acceder al formulario se abrirá la página para crear una cuenta o recuperar la contraseña.

En la opción CREATE NEW ACCOUNT deberá definir un **correo electrónico** y **nombre de usuario** para su cuenta. Se remitirá un correo automáticamente informándole de que su cuenta está pendiente de activación por parte del equipo de ADEAC.

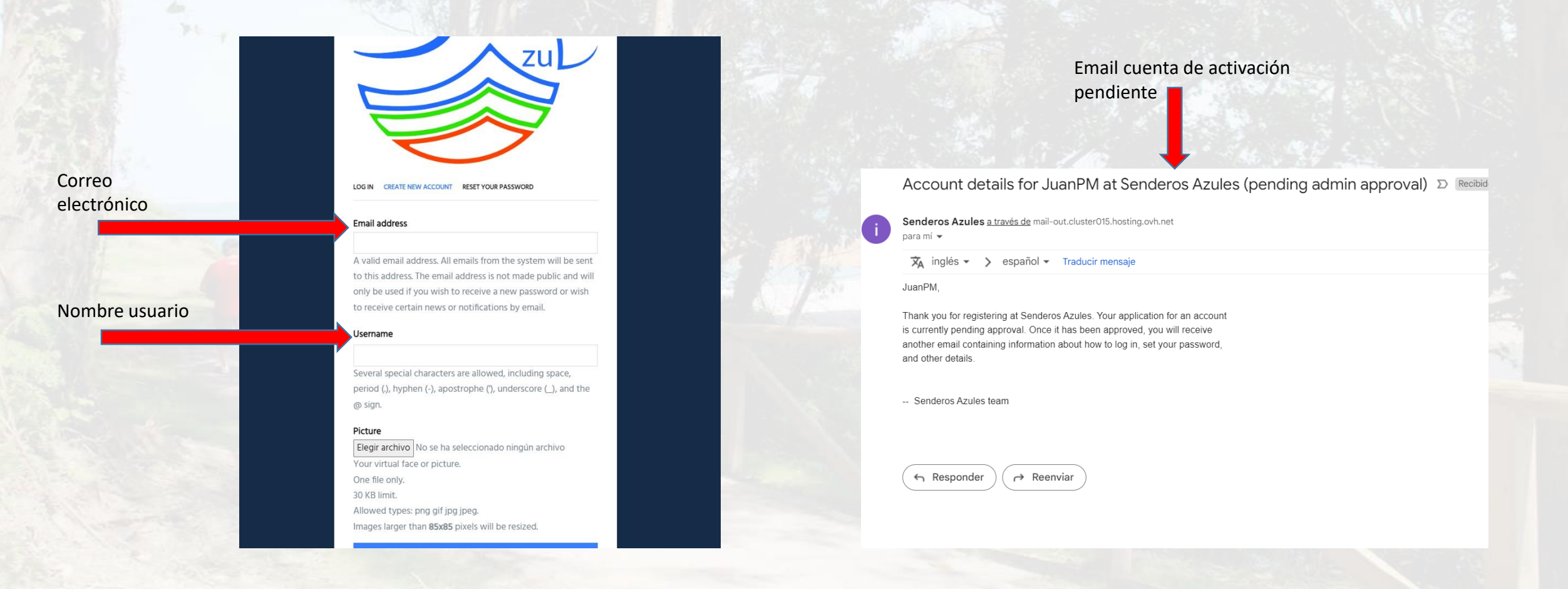

Una vez la cuenta haya sido aprobada por el equipo de ADEAC (este paso puede tardar un poco porque es manual) recibirá un correo electrónico de confirmación, con un enlace para acceder a la web como usuario y definir la contraseña con la que podrá entrar a su cuenta con normalidad y presentar la candidatura del sendero.

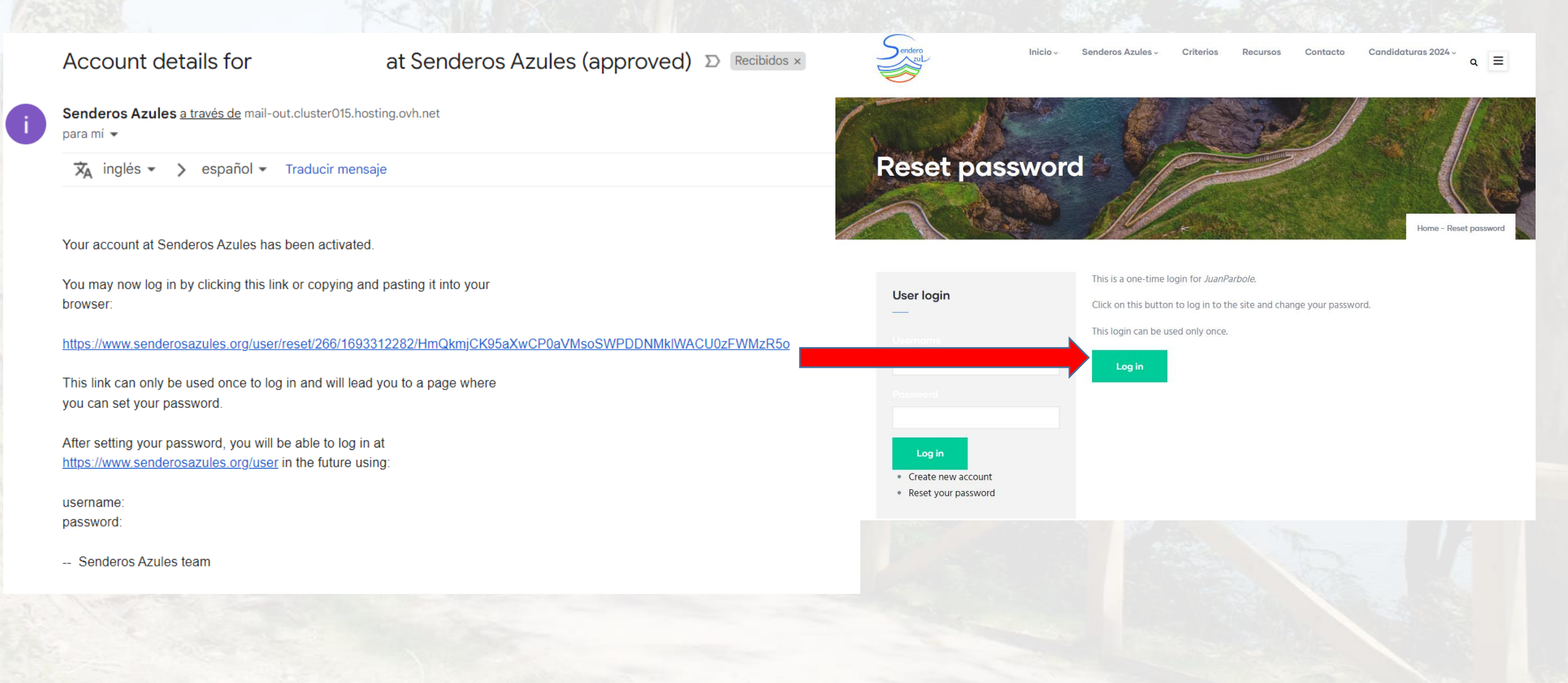

Accediendo a la web desde el botón Login indicado en el paso anterior, será conducido a una pantalla donde podrá definir su contraseña definitiva. Una vez establecida estará dado de alta automáticamente y podrá presentar sus candidaturas con normalidad accediendo a los formularios, tal y como se explica en el paso 1.

## You have just used your one-time login link. It is no longer necessary to use this link to log in. Please change your password.

#### Email address

A valid email address. All emails from the system will be sent to this address. The email address is not made public and will only be used if you wish to receive a new password or wish to receive certain news or notifications by email.

#### Password

#### Password strength:

Confirm password

Passwords match:

To change the current user password, enter the new password in both fields.

### Picture

Elegir archivo No se ha seleccionado ningún archivo Your virtual face or picture. One file only.

30 KB limit.

Allowed types: png gif jpg jpeg.

Images larger than 85x85 pixels will be resized.

## Language settings

Site language

Si ya tiene una cuenta, pero no te acuerdas de la contraseña puedes seleccionar la opción RESET PASSWORD y seguir las instrucciones para su recuperación.

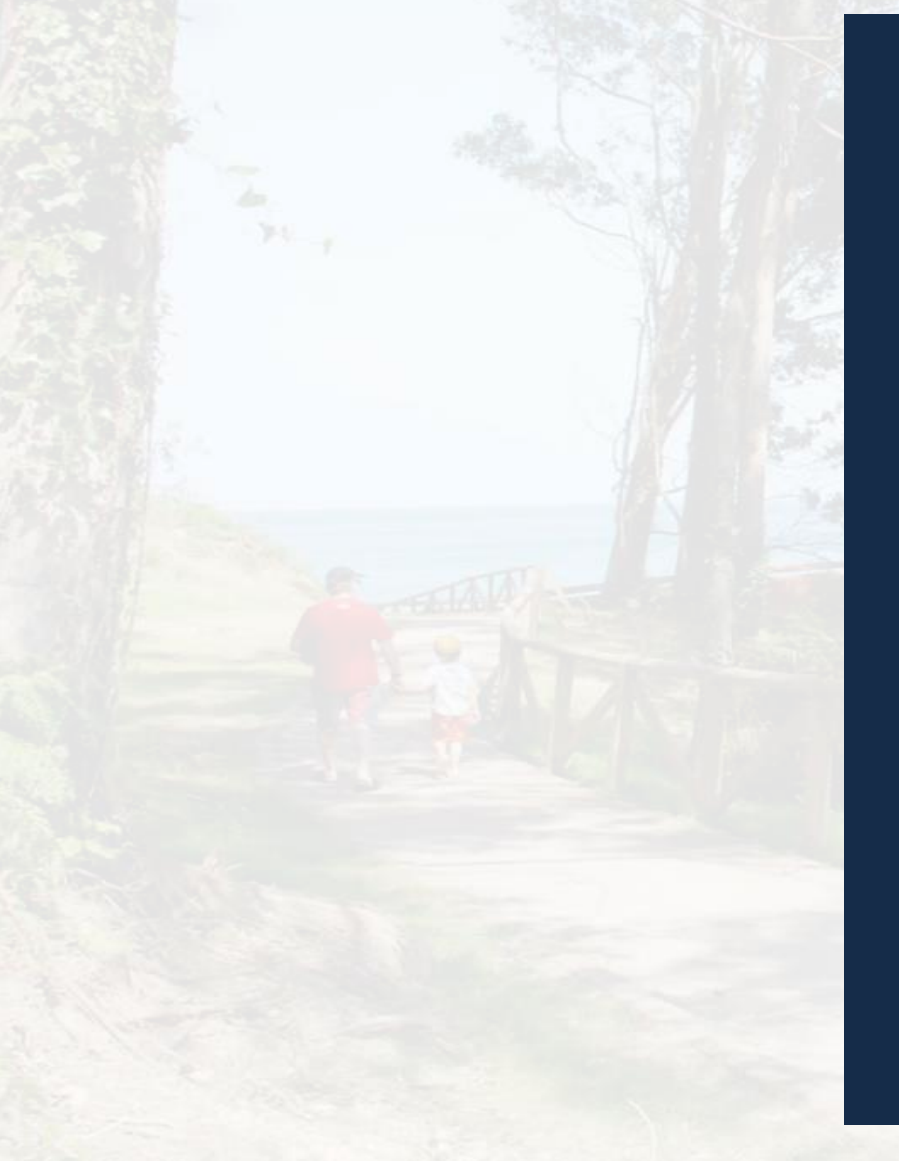

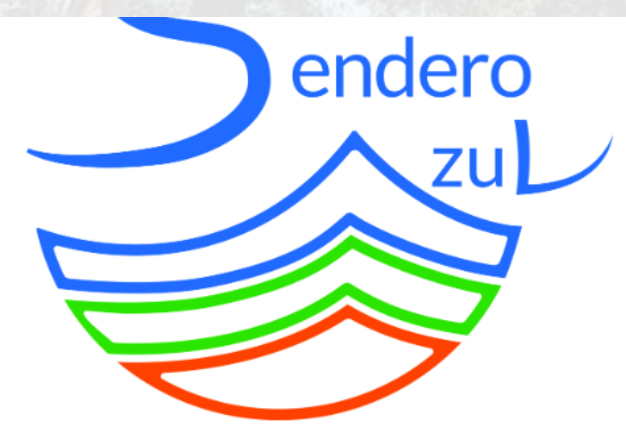

LOG IN CREATE NEW ACCOUNT RESET YOUR PASSWORD

## Username or email address

Password reset instructions will be sent to your registered email address.

# ▼ САРТСНА

This question is for testing whether or not you are a human visitor and to prevent automated spam submissions.

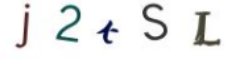

What code is in the image?

Enter the characters shown in the image.

Correo electrónico al que se mandarán las instrucciones para recuperar la contraseña Una vez dentro del formulario existen dos opciones principales en función del tipo de candidatura a presentar. Debes elegir **Renovación Galardón Sendero Azul** si la candidatura del sendero que presentas es la de un sendero galardonado ya en 2023. De lo contrario debe seleccionar **Nuevo Sendero Candidato** 

| Provincia |                                               |                                  |
|-----------|-----------------------------------------------|----------------------------------|
| - None -  |                                               |                                  |
| Comunido  | d Autónoma                                    |                                  |
| - None -  |                                               |                                  |
| Escoo     | or ol tipo do condidatura que presenta a Sor  |                                  |
| 2L3C09    | el el tipo de calididatula que presenta a ser | idero Azul?                      |
|           | Nuevo sendero candidato                       | Renovación galardón Sendero Azul |
| Longitud  | Nuevo sendero candidato                       | Renovación galardón Sendero Azul |

Este año, los senderos que opten a la renovación del galardón Sendero Azul deberán cumplimentar un formulario más reducido.

En todo momento podrá guardar el formulario de candidatura de un sendero y continuar más adelante. El botón de GUARDAR se encuentra situado en la parte inferior del formulario de candidaturas. Una vez finalice el formulario, y para que aparezca el botón ENVIAR, deben darle a PREVISUALIZAR, y comprobar que todos los campos introducidos en la candidatura son correctos.

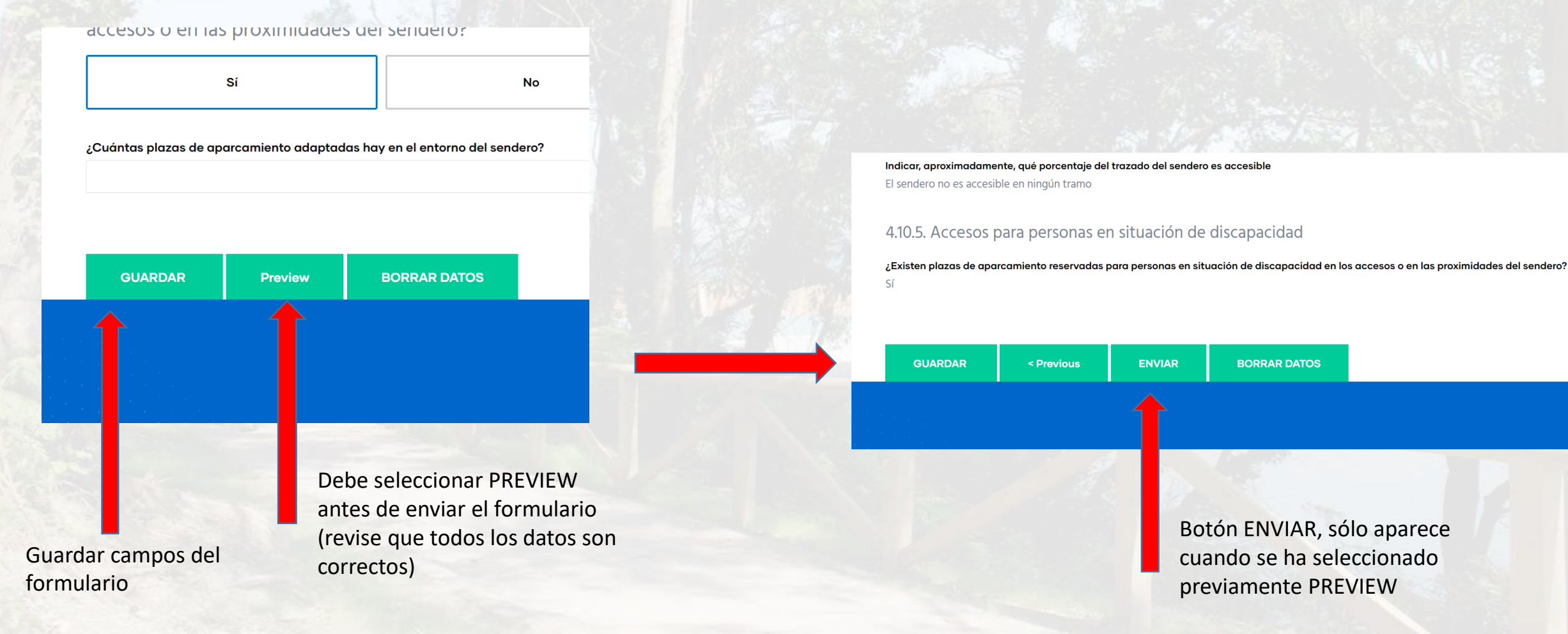

Puedes presentar más de una candidatura a Sendero Azul. La única salvedad es que no se pueden realizar en paralelo, tendrás que terminar una candidatura antes de ponerte con la siguiente. Una vez finalizada la candidatura podrás volver a acceder al formulario. Verás la siguiente pantalla:

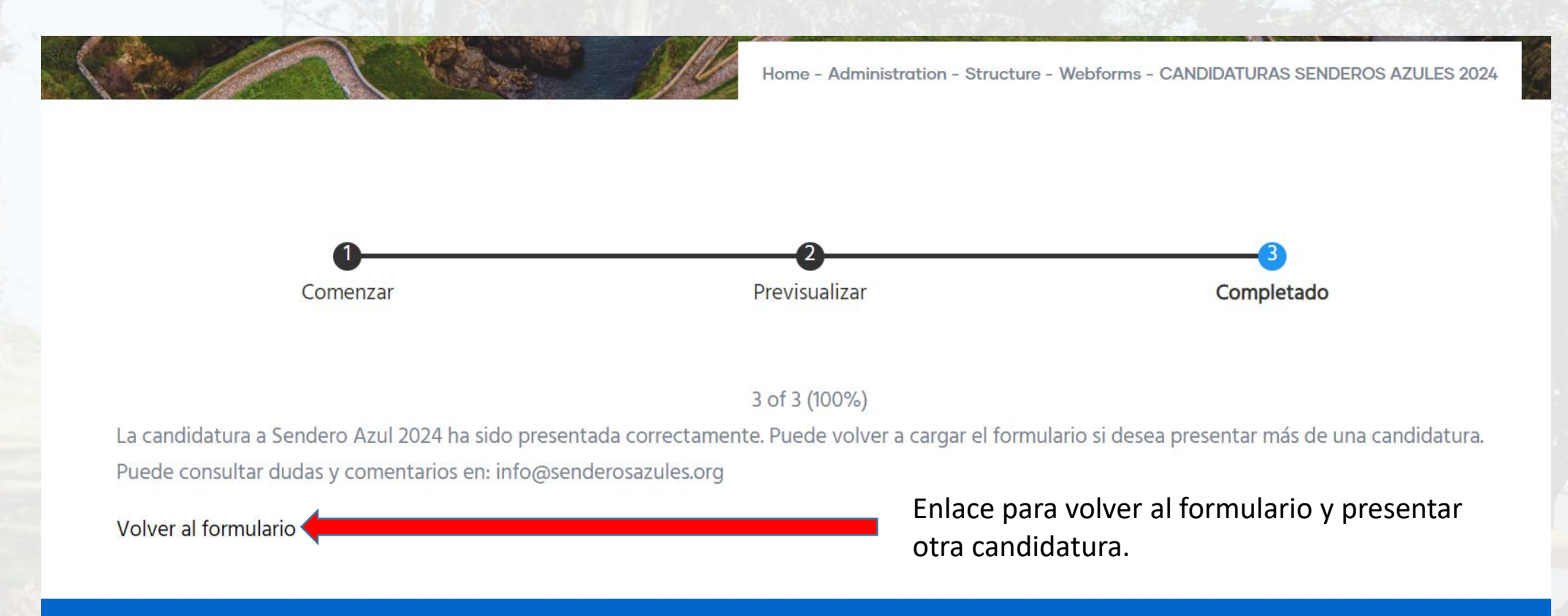

Una vez te das de alta en la página, podrás acceder al PERFIL DE USUARIO, donde podrá consultar las candidaturas presentadas en la pestaña SUBMISSIONS. accedes a tu página de usuario. Desde esta página puedes consultar las distintas candidaturas presentadas desde la opción CANDIDATURAS PRESENTADAS. Estas aparecerán en la tabla una vez se hayan enviado. Podrá ver las candidaturas presentadas en la pestaña SUBMISSIONS.

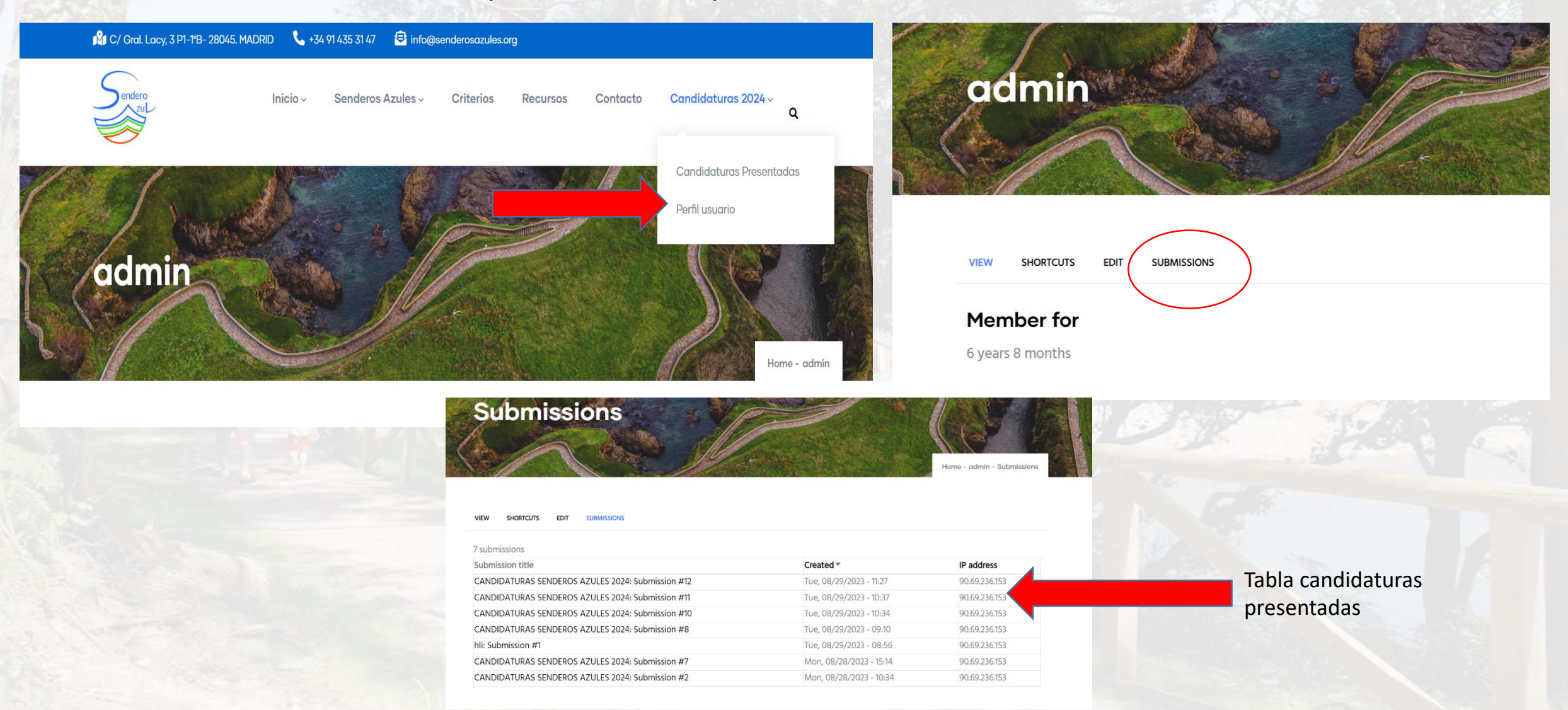

También podrá acceder a las candidaturas presentadas desde el menú superior, en la opción CANDIDATURAS PRESENTADAS.

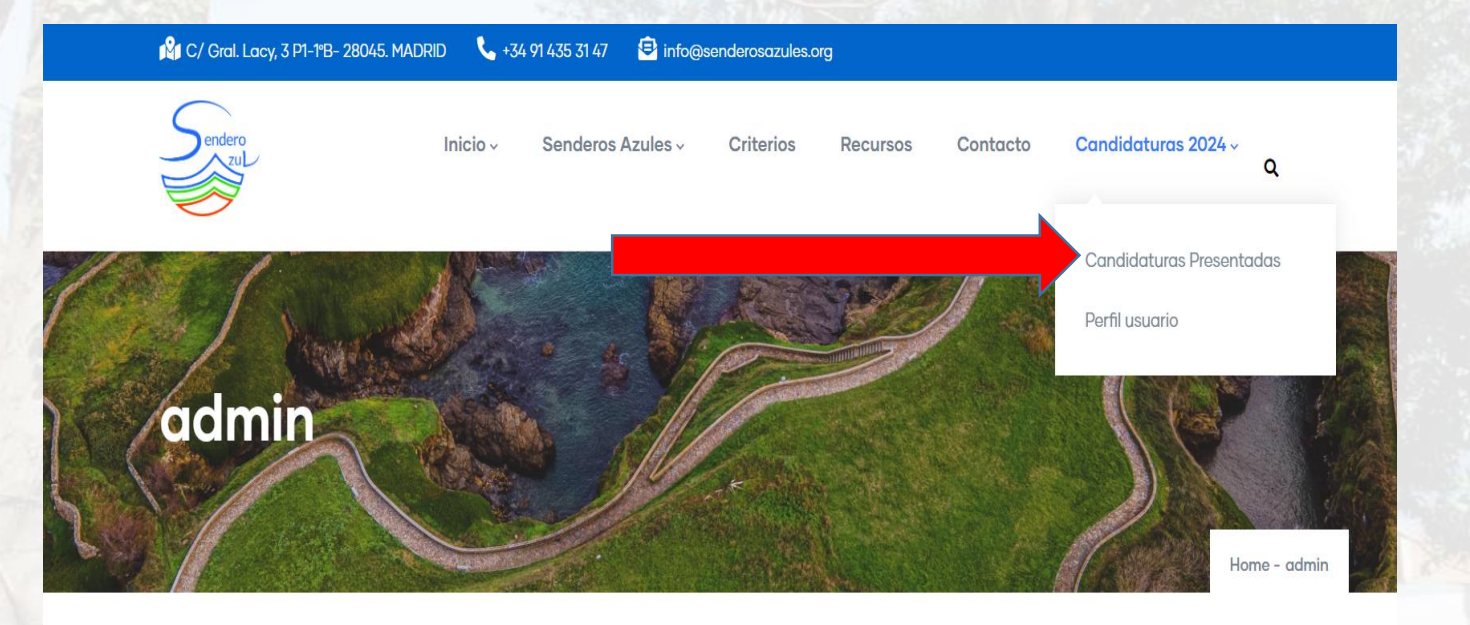

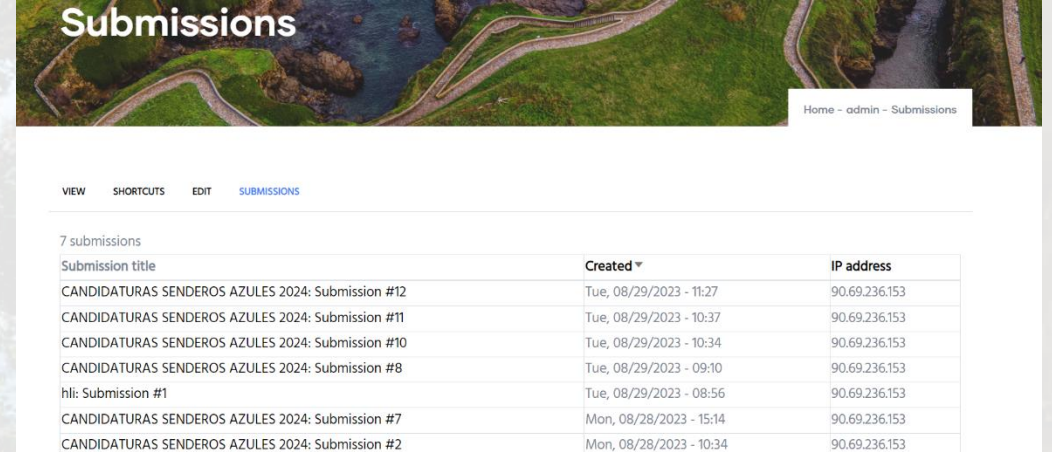